**Example**: Find an ebook titled: *Roman Shakespeare: Warriors, Wounds, and Women* using a **Publication Title Search** of the Erwin Library discovery service, copy either a **permalink for the entire book** or **permalink(s) for individual chapter(s) of the book**, and retrieve the appropriate **ebook citation**:

1. Access the Erwin Library website at https://www.waynecc.edu/library/

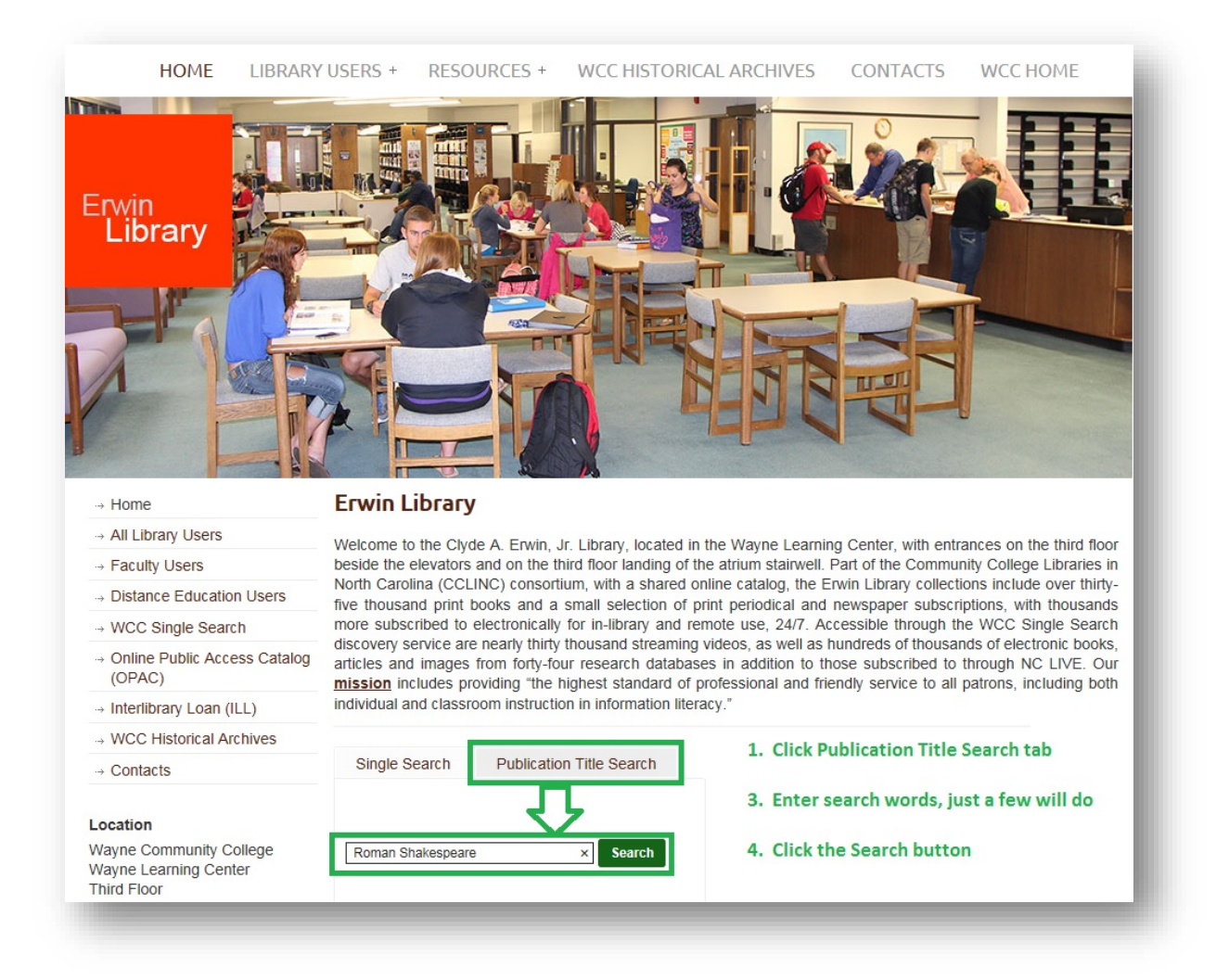

- 2. Click the **Publication Title Search tab** to access this search option
- 3. Into the Publication Search box under the Publication Title Search tab enter the title of the book you wish to locate as an ebook, with no punctuation, in this example: Roman Shakespeare: Warriors, Wounds, and Women (Note: the short form "roman shakespeare" is entered for the search, since the colon in the title might skew the search)

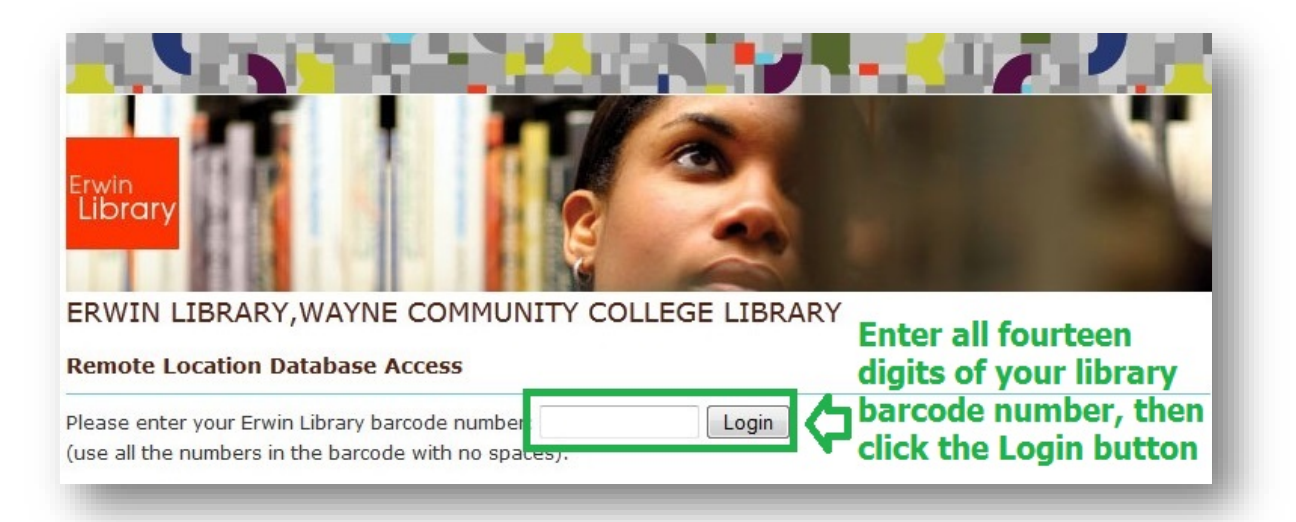

4. Click the Search button beside the Publication Title Search box

- 5. After clicking on the Publication Title Search button, if you are a remote user of the Erwin Library online resources (that is, a person using any computer outside of the Erwin Library's workstations) at the Remote Location Database Access prompt page:
  - a. Enter your complete **Erwin Library patron barcode number** (Using all fourteen digits on the barcode sticker with no spaces between any of the numbers) into the **Login box**

| Search Results: 1 - 3 of 3                                                                                                    | Relevance 		 Page Options                                                             |
|----------------------------------------------------------------------------------------------------|---------------------------------------------------------------------------------------|
| Roman Shakespeare: Warriors, Wounds, and Women (Femi                                                                                                    | inist readings of <b>Shakespeare</b> )                                                |
| by: Kahn, Coppélia; Polly Dodson. Routledge. ISBN: 978-0-415-05450-8, 978-0-415-05451-5,<br>stritish Drama & Theater Arts.                                                                                                    | 978-0-203-40989-3, 978-1-134-93762-2, 978-1-280-32238-9. Women's Interest             |
| Full Text Access                                                                                                    | ick one of the Full Text Access links listed                                          |
| 역 eBook Academic Collection (EBSCOhost) – North America 1997                                                                                                    | open a Detailed Record for the ebook                                                  |
| 련 EBSCO eBooks 1997                                                                                                    |                                                                                       |
| EBSCO eBooks 1997      Shakespeare's Political Drama: The History Plays and the R      by: Leggatt, Alexander; Polly Dodson. <i>Routledge</i> . ISBN: 978-0-203-37580-8, 978-0-415-03888     Foll 798-1-280-02406-1. British Drama & Theater Arts.     Full Text Access                                                                | oman Plays<br>-1, 978-1-138-17360-6, 978-0-203-35904-4, 978-1-134-95602-9, 978-1-134- |
| BBSCO eBooks 1997  Shakespeare's Political Drama: The History Plays and the R y; Leggatt, Alexander; Polly Dodson. <i>Routledge</i> . ISBN: 978-0-203-37580-8, 978-0-415-03888 5603-6, 978-1-280-02406-1. British Drama & Theater Arts. Full Text Access BHC eBook Academic Collection (EBSCOhost) – North America 1988                | oman Plays<br>-1, 978-1-138-17360-6, 978-0-203-35904-4, 978-1-134-95602-9, 978-1-134- |
| BESCO eBooks 1997  Shakespeare's Political Drama: The History Plays and the R y: Leggatt, Alexander; Polly Dodson. <i>Routledge</i> . ISBN: 978-0-203-37580-8, 978-0-415-03888 5603-6, 978-1-280-02406-1. British Drama & Theater Arts. Full Text Access Bruil Text Access Bruil Text Access Bruil EBSCO eBooks 1988 BESCO eBooks 1988 | oman Plays<br>-1, 978-1-138-17360-6, 978-0-203-35904-4, 978-1-134-95602-9, 978-1-134- |

b. Click the **Login button** 

- 6. Select the entry for your desired **ebook** title from the **Search Results list**:
  - c. Note that, for the title *Roman Shakespeare: Warriors, Wounds, and Women*, two Full

Text Access links are available

2

click one of the Full Text Access links, in this example the Ebook Academic Collection
 (EBSCOhost) – North America link, to open a Detailed Record page for the ebook

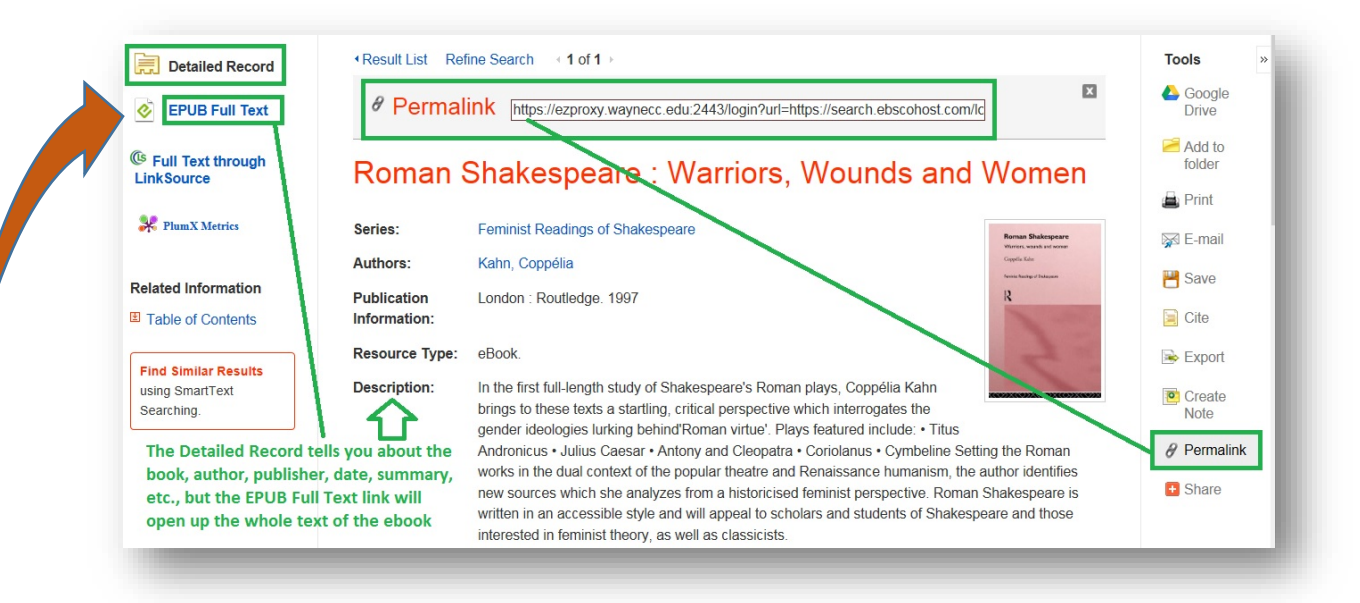

- 7. Retrieve the entire ebook permalink:
  - a. From the Detailed Record page:
    - Locate and click on the Link icon ("∞" infinity sign) in the area to the right of the
       Detailed Record to open a Permalink box above the ebook title
    - ii. Position your cursor inside the Permalink box, right click your mouse, and chooseSelect All from the menu box
    - iii. Right click again inside the **Permalink box** where the entire URL is now highlighted, and choose **Copy** from the **menu box**
    - iv. Paste this Permalink into another document or assignment, to use later to access the ebook directly
    - v. NOTE: Click the EPUB Full Text link on the Detailed Record page to open the PDF full text of the entire ebook

3

| Permalink https://ezproxy.v                     | vaynecc.edu:2443/login?url=https://search.e | ebscohost.com/login.aspx?direct=true&db=e000xna&AN=40473&site=ehost-live&d                                      |
|-------------------------------------------------|---------------------------------------------|----------------------------------------------------------------------------------------------------|
| ontents Search within My Notes                  | 5                                           | Roman Shakespeare                                                                                               |
| oman Shakespeare :                              | ^                                           | Warriors, wounds and women                                                                                      |
| /arriors, Wounds and                            |                                             |                                                                                                    |
| /omen                                           |                                             | Coppélia Kahn                                                                                                   |
| Author: Kahn, Coppélia                          | a                                           |                                                                                                    |
| Date: 1997                                      |                                             |                                                                                                    |
| Detailed Record                                 |                                             | Feminist Readings of Shakespeare                                                                                |
| Publisher Permission:<br>Print/E-mail/Save 60   | s:                                          |                                                                                                    |
| Pages                                           |                                             | 11                                                                                                    |
| Unlimited Copy/Paste                            |                                             |                                                                                                    |
| eBook Availability:<br>Unlimited copies availab | ble                                         | Provide the second second second second second second second second second second second second second second s |
| Cover                                           | .4.                                         |                                                                                                    |
| Front Cover                                     |                                             |                                                                                                    |
| FEMINIST READINGS OF<br>SHAKESPEARE             | ±                                           |                                                                                                    |
| ROMAN SHAKESPEARE                               | <u>*</u>                                    |                                                                                                    |
| Title Page                                      | <u>.</u>                                    |                                                                                                    |
| Copyright                                       | <u></u>                                     |                                                                                                    |
| Dedication                                      | <u>به</u>                                   |                                                                                                    |
| CONTENTS                                        | <u>*</u>                                    |                                                                                                    |
| List of plates                                  | <u>.</u>                                    |                                                                                                    |
| Series editor's preface                         | <u>.</u>                                    |                                                                                                    |
| Acknowledgements                                | <u>*</u>                                    |                                                                                                    |
| 1 ROMAN VIRTUE ON                               |                                             |                                                                                                    |

- b. Or, from the **PDF Full Text page:** 
  - Locate and click on the Link icon ("∞" infinity sign) in the top area of the ebook
     viewing window to open a Permalink box above the ebook viewing window
  - ii. Position your cursor inside the **Permalink box,** right click your mouse, and chooseSelect All from the menu box
  - iii. Right click again inside the **Permalink box** where the entire URL is now highlighted,and choose **Copy** from the **menu box**
  - iv. Paste this Permalink into another document or assignment, to use later to access the ebook directly

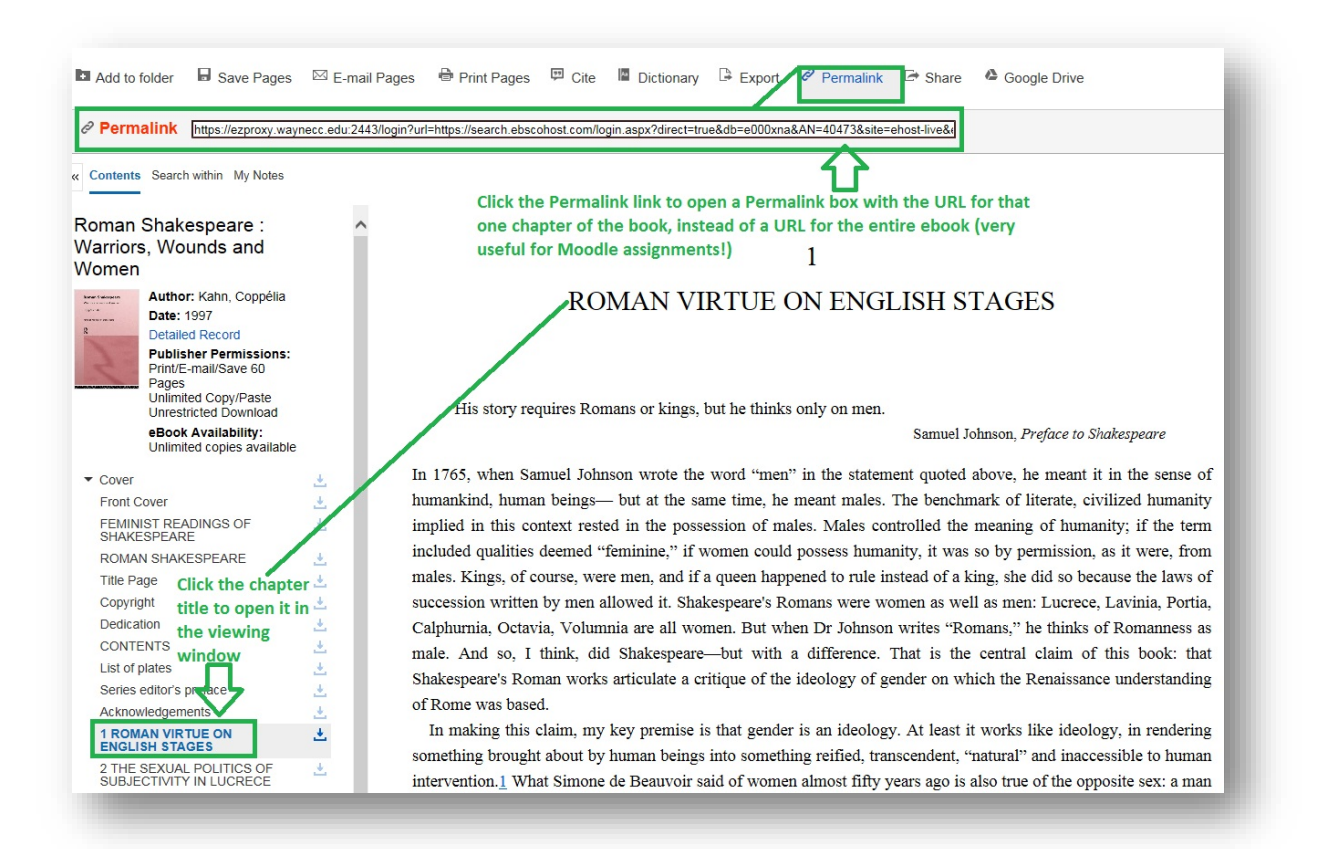

- 8. Retrieve an individual ebook chapter permalink:
  - a. From the **Table of Contents menu** (at the bottom of a **Detailed Record page**, or on the left side of an **ebook viewing window page**):
    - i. Click a **chapter or section title link** to open the ebook to that chapter or section in the viewing window
    - ii. Locate and click on the Link icon ("∞" infinity sign) in the menu area at the top of the ebook chapter or section viewing window to open a Permalink box above the ebook chapter or section viewing window
    - iii. Position your cursor inside the **Permalink box,** right click your mouse, and chooseSelect All from the menu box
    - iv. Right click again inside the **Permalink box** where the entire URL is now highlighted, and choose **Copy** from the **menu box**
    - Paste this Permalink into another document or assignment, to use later to access an individual chapter or section of the ebook directly (very useful to paste into Moodle as individual class assignments)

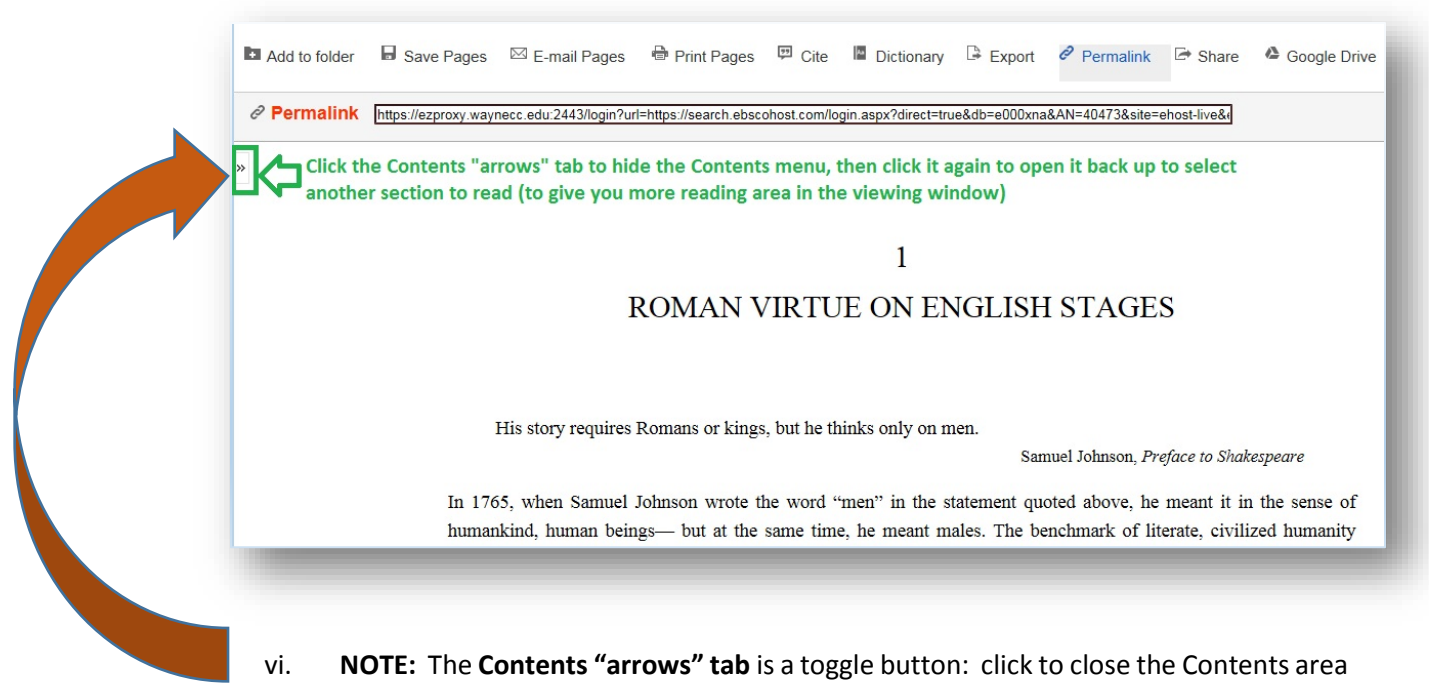

- entirely, so you have more room to read in the viewing window, then click again to open the Contents up again to select a new chapter)
- 9. Retrieve the ebook citation:

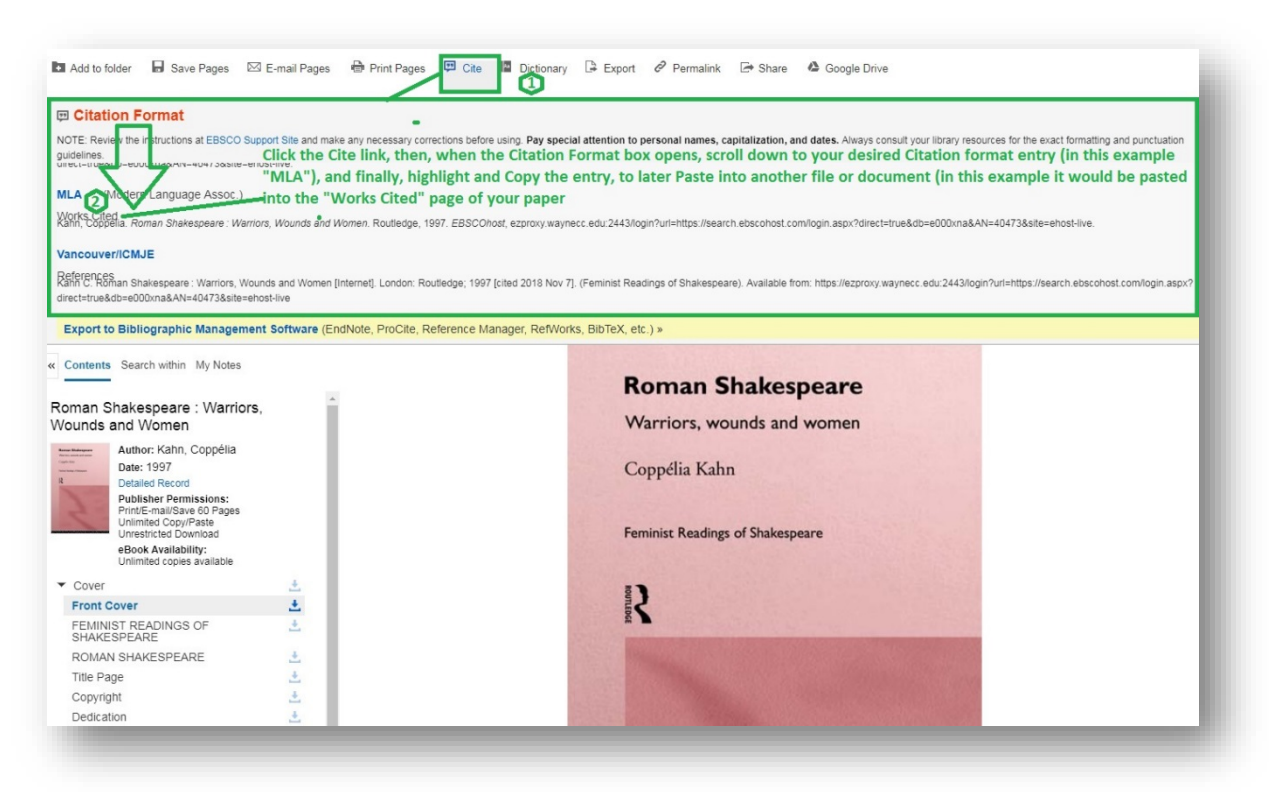

- b. Locate and click on the Cite icon ("document page" icon) in the top area of the ebook viewing window (or on the right side of the ebook Detailed Record page) to open a Citation Format box above the ebook viewing window
- c. Highlight and **Copy** the **ebook citation** labeled with the **citation style** you need to use for your assignment or paper, in this example the **MLA citation** is highlighted
- Remember to verify and/or revise this retrieved citation for accuracy against a citation guide for the format (MLA or APA, etc.) that you need to use for your particular assignment or paper (Suggested Guide: Purdue University's Online Writing Lab)
- 8. Download an individual ebook chapter:
  - a. From the **Table of Contents menu** (at the bottom of a **Detailed Record page**, or on the left side of an **ebook viewing window page**):

| Contents Search within My Notes                                                                                                    |                                                        |                                                                                                    |                                                                                                    |                                                                                                    |
|----------------------------------------------------------------------------------------------------|--------------------------------------------------------|----------------------------------------------------------------------------------------------------|----------------------------------------------------------------------------------------------------|----------------------------------------------------------------------------------------------------|
|                                                                                                    |                                                        | Download Chapter                                                                                                    | ×                                                                                                    |                                                                                                    |
| Warriors, Wounds and<br>Women                                                                                                    |                                                        | Page Limit ⑦<br>Number of pages available to download: 60                                                                                                    |                                                                                                    | Click the radio button<br>for your choice of pages                                                                                                    |
| Author: Kahn, Coppélia<br>Date: 1997<br>Detailed Record<br>Publisher Permissions:<br>Print/E-mail/Save 60<br>Pages                                                                                                    |                                                        | Current page                                                                                                    | <br>'S                                                                                                    | to download (here the<br>entire 14-page chapter<br>is selected) and click the<br>Download PDF button                                                                                                    |
| Unlimited Copy/Paste<br>Unrestricted Download<br>eBook Availability:<br>Unlimited copies available                                                                                                    |                                                        | Chapter: 1 ROMAN VIRTUE ON ENGLISI pages                                                                                                    | H STAGES : 14                                                                                                    | Samuel Johnson, <i>Preface t</i>                                                                                                    |
| ▼ Cover                                                                                                    | In 1                                                   |                                                                                                    |                                                                                                    | int quoted above, he mean                                                                                                    |
| FEMINIST READINGS OF     4       FEMINIST READINGS OF     4       SHAKESPEARE     4       ROMAN SHAKESPEARE     4       Title Page     Click the download       Copyright     arrow beside a chap       Dedication     title in the ebook       CONTENTS     Contents       List of plates     4       Senes editor's preface     4       Acknowledgements     1       1 ROMAN VIRTUE ON<br>ENGLISH STACES     4 | imp<br>incl<br>mal<br>suc<br>Cal<br>mal<br>Sha<br>of F | The diagram of the second second seco | f males. Males<br>ould possess hu<br>happened to rule<br>s Romans were<br>t when Dr John<br>ith a difference<br>f the ideology o<br>nder is an ideol<br>acthing reified | controlled the meaning of hu<br>manity, it was so by permissic<br>e instead of a king, she did so<br>women as well as men: Lucre<br>son writes "Romans," he think<br>e. That is the central claim<br>f gender on which the Renaiss<br>logy. At least it works like ide<br>transcendent "natural" and in |

- i. Click a chapter download arrow to open a Download Chapter dialogue box
- ii. Click a radio button for your choice of pages to print (here, we've selected the entire 14-page chapter to download as a pdf)
- iii. Click the **Download PDF button**

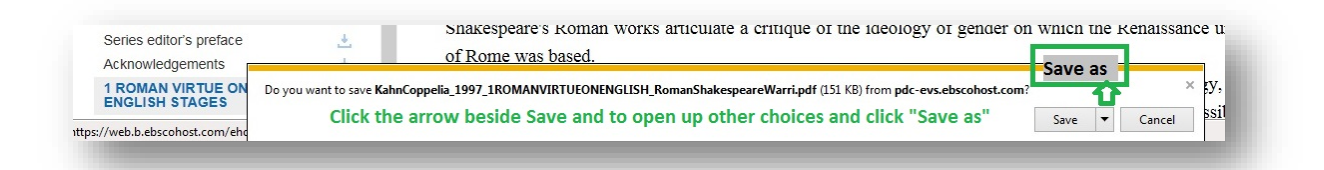

iv. In the response box that will open at the bottom of the screen, click the Save button arrow to open the menu for other choices, and, from that new list, click the Save As option

| Favorites                                                                                                    | KahnCoppelia_1997_1ROMANVIRTUEON                                                                                                    | 11/7/2018 1:32 PM                                                                | Adobe Acrobat D                                                                     | 152 KB |
|----------------------------------------------------------------------------------------------------|----------------------------------------------------------------------------------------------------|----------------------------------------------------------------------------------|-------------------------------------------------------------------------------------|--------|
| <ul> <li>Recent Places</li> <li>Creative Cloud Files</li> <li>Recycle Bin</li> <li>Downloads</li> <li>Libraries</li> <li>Documents</li> <li>Downloads</li> <li>Music</li> <li>Pictures</li> <li>Videos</li> <li>Computer</li> <li>Levar (E:)</li> <li>Levar (E:)</li> </ul> | A Save as prompt box will op<br>to a location in which you wis<br>example a flash drive [i.e. Lex<br>and the pdf is now saved on t<br>can be moved to an email att<br>Moodle class page area | en, in which<br>sh to save the<br>xar] location<br>the flash driv<br>achment, Go | you may scroll<br>e pdf; in this<br>was selected<br>e, from which<br>ogle drive, or | it     |

v. At the Save as prompt box which will open, scroll down the list of locations to find one to which you may easily and safely save your pdf copy of the ebook chapter; in this example a flash drive location [i.e. Lexar] was selected, from which the pdf can be moved to an email attachment, Google drive, or Moodle class page area

The Erwin Library Reference staff will be happy to tell you more about these options in person in the library, or by phone at (919) 739-6891 or Ext. 6891 from on-campus. A librarian will also reply to a request made through the **Erwin Library homepage** using the **Ask a Librarian form**.